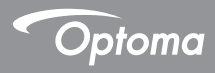

# DC455

## **Document Camera**

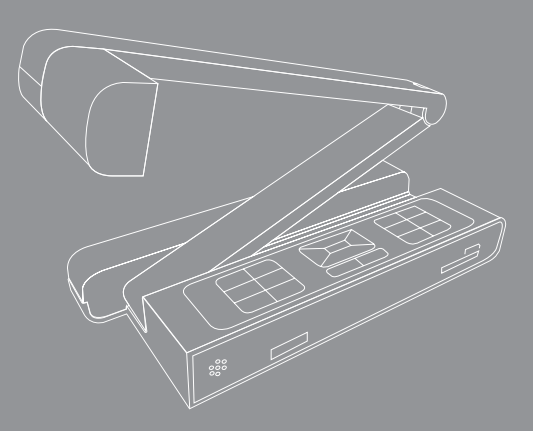

English User manual

#### Welcome:

Thanks for purchasing this product. Please read the instructions carefully before using this product.

#### FCC Compliance Statement (Class A):

This device complies with Part 15 of the FCC Rules. Operation is subject to the following two conditions: (1) this device may not cause harmful interference, and (2) this device must accept any interference received; including interference that may cause undesired operation.

#### Federal Communications Commission (FCC) Statement

. This Equipment has been tested and found to comply with the limits for a Class A digital device, pursuant to Part 15 of the FCC rules. These limits

are designed to provide reasonable protection against harmful interference when the equipment is operated in a commercial environment. This equipment generates, uses and can radiate radio frequency energy and, if not installed and used in accordance with the instructions, may cause harmful interference to radio communications. Operation of this equipment in a residential area is likely to cause harmful interference in which case the user will be required to correct the interference at his own expense.

#### • European Community Compliance Statement (Class A):

This is a class A product. In a domestic environment this product may cause radio interference in which case the user may be required to take adequate measures.

The symbol of the crossed out wheeled bin indicates this product should not be placed in municipal waste. Instead, you need to dispose of the waste equipment by handing it over to a designated collection point for the recycling of waste electrical and electronic equipment.

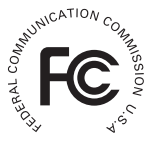

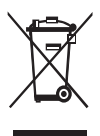

## Warning

1. Do not look directly at the LED light source,which may cause retinal damage.

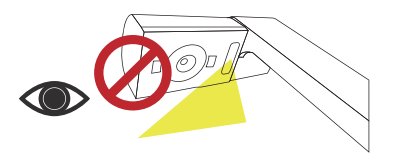

2. Carry the product by holding the lower part of the main unit in both hands. Never hold the product by the arm or the camera head only.

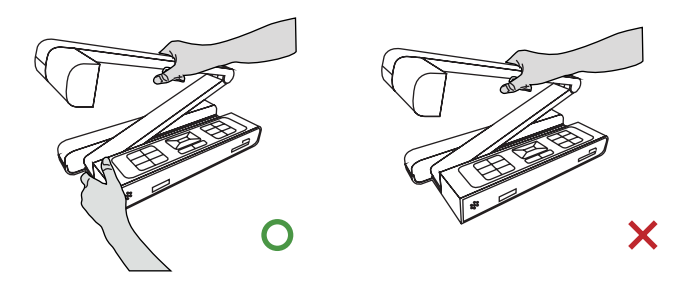

- 3. The camera can be damaged if it hits a desk surface or any hard object.
- 4. Never turn the arm in the opposite direction.

## **Preparing the Document Camera**

## » Knowing the Document Camera Parts

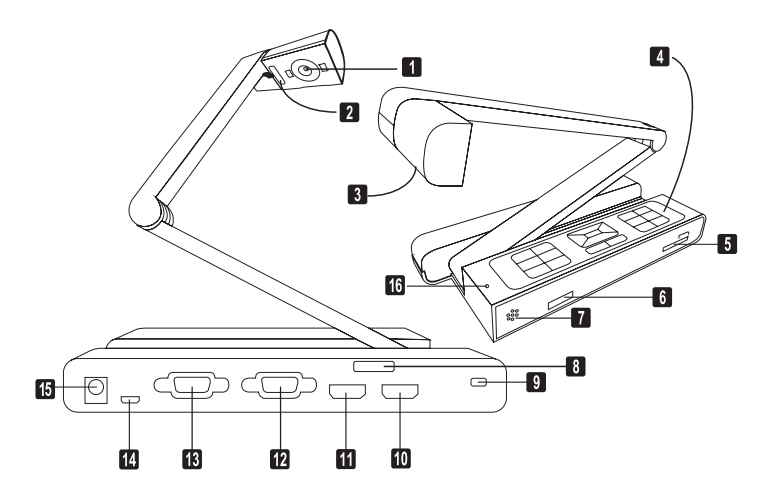

- Camera Head
- LED Lamp
- **1** Lens Rotary
- Control Panel
- SD Card Slot
- 6 Remote Control Signal Receiver
- Speaker
- 8 Remote Control Signal Receiver

- Anti-theft Slot
- HDMI Input Port
- HDMI Output Port
- VGA Input Port
- VGA Output Port
- USB Port
- DC 5V Power Socket
- Microphone

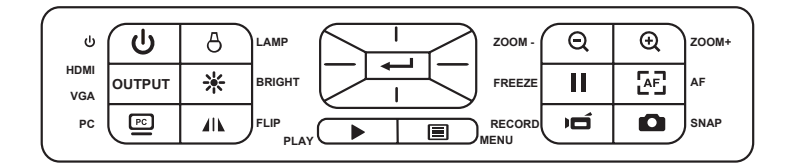

| Button | Function                                                                 |
|--------|--------------------------------------------------------------------------|
| ሳ      | Power on/off                                                             |
|        | Invert image 180°                                                        |
| 11     | "Freeze" the current image or<br>"Pause" the clip while playing<br>video |
|        | Capture a still image                                                    |
|        | Show or hide Menu                                                        |
| Ħ      | Direction button                                                         |
| Q      | Zoom out                                                                 |
| Ð      | Zoom in                                                                  |
| ÆĒ     | One-time auto focus                                                      |

| Button   | Function                                                                   |  |
|----------|----------------------------------------------------------------------------|--|
| PC       | Pass the signal from PC                                                    |  |
| 8        | Show/hide brightness adjustment<br>bar.                                    |  |
| <u> </u> | Turn on/off the LED lamp and adjust the brightness.                        |  |
| jų       | Record a video clip                                                        |  |
|          | Enter playback mode to display<br>recorded still images and video<br>clips |  |
| OUTPUT   | HDMI/VGA output switch                                                     |  |

## » Remote Control

| Button              | Function                                                          |  |  |
|---------------------|-------------------------------------------------------------------|--|--|
| Q                   | Brightness hotkey                                                 |  |  |
| ڻ<br>ا              | Power on / off                                                    |  |  |
| 11                  | Freeze current image.<br>* Pause the clip while playing<br>videos |  |  |
| ICON                | Show or hide on-screen icons                                      |  |  |
|                     | To show or hide OSD menu                                          |  |  |
|                     | Playback mode to display recorded pictures and video clips        |  |  |
| U                   | Invert image 180°                                                 |  |  |
|                     | Select and adjust                                                 |  |  |
| Ď                   | Record a video clip                                               |  |  |
| ۵                   | Capture a still image                                             |  |  |
| €,€                 | Zoom out / Zoom in                                                |  |  |
| Æ                   | One-shot auto focus                                               |  |  |
| [-]/[+]             | Use the level bar to adjust the<br>focus manually                 |  |  |
| 2                   | Not available (Only supported in<br>optical zoom lens models)     |  |  |
|                     | Highlight function on / off                                       |  |  |
|                     | Mask function on / off                                            |  |  |
| <b>₩</b> · <u>1</u> | Not available (Only applicable to optocal zoom models)            |  |  |

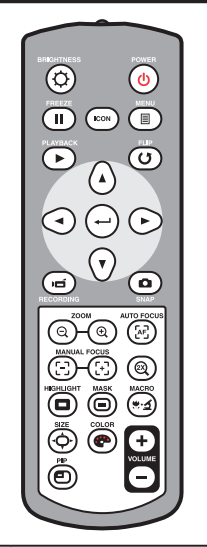

| Button   | Function                                                                                                    |
|----------|----------------------------------------------------------------------------------------------------|
| ⊲<br>↓   | Adjust highlighted / masked area<br>size                                                                                 |
| <b>@</b> | Set color for highlighted / masked<br>area                                                                               |
| VOLUME   | Increase / decrease the sound volume.                                                                                    |
|          | Picture in Picture function on / off<br>*For displaying a still image as<br>an insert while displaying another<br>image. |

Infrared remote control can only be used in proximity to the unit.

Remove the battery cover and load the batteries into the battery compartment correctly according to the "+" and "-" symbols.

Be sure to use two AAA batteries. Do not use new and old batteries or different battery types together.

#### Camera Head

Roll the lens rotator to rotate image 90°.

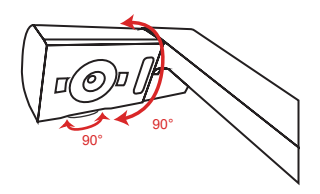

#### Illumination Lamp

If you are in a dark environment, please turn the LED lamp on to make better exposure.

- 1. Press the LED lamp button ( & ) on the base to turn on/off the LED lamp.
- 2. Adjusting the brightness by pressing the lamp button (  $\ensuremath{\vartheta}$  )

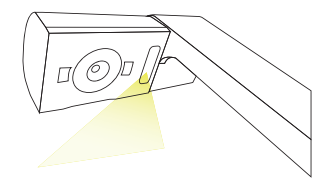

#### Menu options in Preview Mode

| Name          | lcon         | Option               | Description                                                                                                    |  |
|---------------|--------------|----------------------|----------------------------------------------------------------------------------------------------|--|
| Brightness    | 0            | -                    | Use the Right / Left buttons to make the<br>image brighter / darker                                                                                   |  |
|               |              | Graphic              | To improve the tint of color-based subjects such as pictures or figures.                                                                              |  |
|               | Abc          | Text                 | The function is designed especially for<br>text-based documents to which can be<br>enhanced white and black subjects such<br>as characters and lines. |  |
| Effect        | B            | B&W                  | To output a black & white camera image.To<br>make the image easier to view,select this<br>when shooting black & white documents<br>etc.               |  |
|               | Z            | Negative             | To output a negative image.                                                                                                    |  |
|               | <b>10</b> 5  | Sketch               | To output a sketch image                                                                                                    |  |
|               | AWB          | Auto                 | There are various modes (Auto, Flures-                                                                                                    |  |
| White Balance | ÷            | Fluorescent          |                                                                                                    |  |
| White Dalahee | $\mathbf{O}$ | Tungsten             | choose and fit in different surroundings.                                                                                                    |  |
|               | 9            | Custom               |                                                                                                    |  |
| Quick Zoom    | 0            | 2X / 4X              | Set the quick zoom to 2X or 4X.                                                                                                    |  |
| Image Size    |              | 0.8M / 2M / 5M / 13M | Select the desired still image resolution.                                                                                                    |  |
| Video Mode    | HQ           | High Quality         | Select the desired video quality                                                                                                    |  |
|               | HFR          | High Frame Rate      | Select the desired video quality.                                                                                                    |  |

| Setting        |                |                             |                                                                                                    |
|----------------|----------------|-----------------------------|----------------------------------------------------------------------------------------------------|
| Веер           |                | On / Off                    | Enable beep sound on / off                                                                                                    |
| Flicker        | 50/60          | 50Hz / 60Hz                 | Set flicker frequency to 50Hz or<br>60Hz. The flicker setting is based on<br>the frequency standard of your local<br>power supply. |
|                |                | Disk                        | Select "Disk" to enter Mass storage<br>Mode                                                                                        |
| USB Connection | 0              | PC cam                      | Select "PC Cam" to enter PC Cam<br>Mode                                                                                            |
|                | X              | Off                         | Disable USB function                                                                                                    |
| HDMI Out       | HDMI           | 720p / 1080i                | Select output resolution                                                                                                    |
| VGA Out        | VGA            | XGA / UXGA / 720P /<br>WXGA | Select output resolution                                                                                                    |
| Language       | A <sup>B</sup> | -                           | Allows you select the language used<br>for OSD                                                                                     |
| Clock          | $\bigcirc$     | -                           | Set date and time                                                                                                    |
| Format         | 0              | No / Yes                    | Format the storage medium. Note that<br>all files stored in the medium will be<br>gone.                                            |
| Reset default  | RESET          | No / Yes                    | Restore factory defaults. Note that<br>your current settings will disappear.                                                       |

#### Menu options in Playback Mode

| Function   | Icon       | Option   | Description                                                                     |
|------------|------------|----------|---------------------------------------------------------------------------------|
| File Info  | INFO       | -        | View the file's title , saved date and time , size and the length of recording. |
| Slide show | 6          | On / Off | Start a slide show with selected<br>interval time.                              |
| Volume     | $\bigcirc$ | -        | Use the Right / Left buttons to adjust volume                                   |
| Delete one | 7          | Yes / No | Delete current file.                                                            |
| Delete all |            | Yes / No | Delete all images of the same type stored in the memory.                        |
| Camera     |            | -        | Exit playback mode and back to pre-<br>view mode.                               |

## Adjusting the brightness

- 1. Press BRIGHTNESS button on the control panel ( 交 ) or remote control (內).
- 2. Use ( < or ► ) buttons to increase or decrease the brighness level.

#### Zoom Function

1. Use the Zoom button ( $\bigcirc$  /  $\bigcirc$ ) to zoom in or zoom out the screen.

#### Adjusting the focus

<u>Automatic focus</u>

Press AF button ( **F**) to do an one-time auto focus. This function provides a one-shot auto focus.

Manual focus

Use the manual focus buttons ([+]/[-])) on remote control to finetune the focus.

#### Anti-glare

Anti-glare sheet is a transparent plastic that is overlaid on top of shiny object or glossy surface to reduce the glare.

To use, simply place the anti-glare sheet on top of shiny object to glossy surface such as magazine to reduce light reflection.

# Inserting and Ejecting a SD / SDHC card (Not supplied)

- 1.Insert a memory card (SD/SDHC/MMC/MMC 2.0) with the label facing up until it reaches the end of the slot.
- 2.When the card is inserted successfully, the icon ( **u**) will appear on screen and the internal memory will become inaccessible.
- 3. To remove the card, push the card to release it and then pull it out gently.

When using a new memory card, you are recommended to format the card with the device. Do not turn off the device while formatting the SD card.

Even if your card has been formatted on other devices, you may have to reformat the card with the device.

If no external storage devices are connected, all files will be saved in the built-in memory.

#### • Recording a video clip / Taking a still picture

- 1. Set the capture or record resolution.
- 2. Press the Recording button ( , ) to start recording and press it again to stop recording

| Output Switch | Resolution Setting | Recording resolution |
|---------------|--------------------|----------------------|
|               | XGA                | 1024 x 768           |
| VGA           | UXGA               | 10217700             |
|               | 720P               | 1280 x 720           |
|               | WXGA               | 1280 x 800           |
| НОМІ          | 720P               | 1280 x 720           |
|               | 1080i              | 1920 x 1080          |

3. Press the Snap button ( 
) to take a still picture.

#### Playback

- 1. Press PLAYBACK button (►)
- 2. The last recorded picture or video clip will play.
- 3. Use Up /Down button to choose files.

## System Diagram

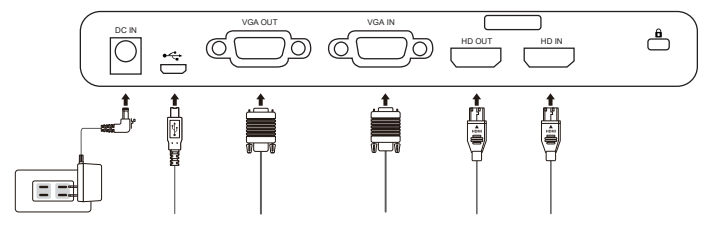

#### Step 1 / Plugging in the Power Outlet

Use power adapter to connect DC IN connector on the product to a standard 100V~240V AC power outlet.

The type of power adapter is depending on your countries / regions.

## Step 2 / Output Resolution and Aspect Ratio.

Various output resolutions are available depending on the output and aspect ratio setting. Please refer to the table listed below :

| Out put | Aspect-Ratio | Resolution  | Vertical Frequency |            |              |
|---------|--------------|-------------|--------------------|------------|--------------|
|         | 4.0          | 1024 x 768  | 50 / 60 Hz         |            |              |
| VCA     | 4:3          | 1600 x 1200 |                    |            |              |
| VGA     | 16:9         | 1280 x 720  | 50 / 60 Hz         |            |              |
|         |              | 1280 x 800  |                    |            |              |
|         | 40-0         | 10.0        | 1280 x 720         | 1280 x 720 | E0 / C0    = |
| HDIMI   | 10:9         | 1920 x 1080 | 50760 HZ           |            |              |

\*Document camera will downgrade the output resolution automatically when the connected display device doesn't support highest resolution.

## Step 3 / Connecting with Components

|      | Product<br>Port | Cable | Display<br>Device Port | PC Port         |
|------|-----------------|-------|------------------------|-----------------|
| VGA  | RGB OUT-<br>PUT |       | RGB INPUT              |                 |
| VGA  | RGB<br>INPUT    |       |                        | RGB<br>OUTPUT   |
| номі | HDMI<br>OUT     |       | HDMI-INPUT             |                 |
|      | HDMI<br>IN      |       |                        | HDMI-<br>OUTPUT |
| USB  | Micro USB       |       |                        | TYPE A Port     |

#### Connecting the Output Display

Turn on projector or any display device

Connect a VGA Cable to VGA OUT Port (or HDMI Cable to HDMI OUT Port) Connect the other end of VGA Cable to VGA In Port (or other end of HDMI Cable to HDMI In Port) of your projector or display device.

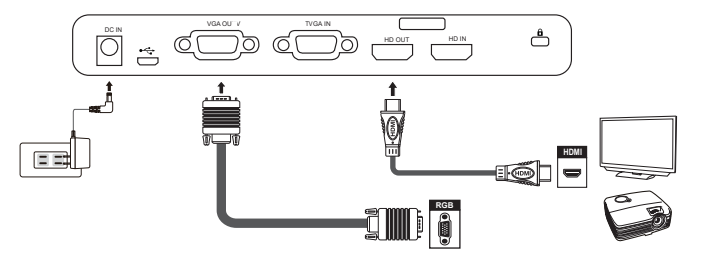

## Connect via USB

Press MENU (  $\blacksquare$  ) button  $\rightarrow$  select "USB Connect". Choose "Disk" to connect mass storage. Choose "PC Cam" to use as a PC-Cam.

## Copying files to your computer

Please notice that the video clips are recorded in AVI format and are compiled as CLIPxxxx.avi (xxxx are four serial numbers). Before viewing these videos on your PC, you may need to install some media programs.

- 1. Turn on the document camera.
- 2.Connect the product to your computer with USB cable.
- 3.Press MENU ( $\blacksquare$ ) → select "USB Connect " → choose "Disk ". The built-in memory or external memory will be detected.

Then, You can view the image data on a SD card on the PC's viewer software or simply cut/copy and paste the file to your PC.

#### • Using product as a PC cam

 Connect the product to your computer. Turn on your computer, then connect the accessory USB cable to the USB port of your computer. Make sure the connector and the port are aligned correctly.

Switch to PC Cam mode.

Connect the other end of the USB cable to the main unit. Power on press MENU (  $\blacksquare$  )  $\rightarrow$  Setting  $\rightarrow$  select USB Connect  $\rightarrow$  select PC Cam (  $\textcircled{\mbox{\footnotesize e}}$  ) and press OK button to confirm.

2. Launch PC Camera

After the product is correctly connected to and detected by your PC, you are ready to use PC Camera function.

## Passthrough Function

To display computer image, press PASSTHROUGH button (  $\underline{\mathbb{PC}}$  ) on the control panel.

For laptop to output display mode, use the keyboard command ( Fn + □I■ ) to swtich between the display modes. For different command, please refer to your laptop manual.

The signal is only pass through from VGA IN port to VGA OUT port or HDMI In port to HDMI Out port on document camera.

Please connect an output device to display the image on computer.

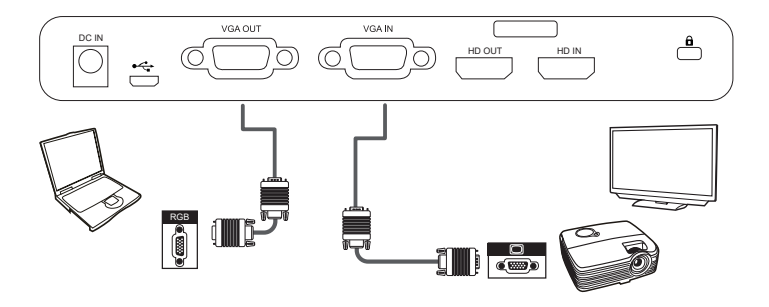

● For laptop to output display mode, use the keyboard command (Fn + □) to switch between the display modes. For different command, please refer to your laptop manual.

## Highlight function

- 1. Use the Highlight display to draw attention to a particular section of the output image.
- 2. Press the Highlight button ( 
  ) on the remote control, and use the direction buttons to move the nighinght area.

## Mask function

- 1. You can mask a section of the output image.
- Press the Mask button ( ) on the remote control, and use the direction buttons to move the masked area.

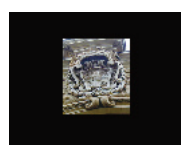

● Press the Size button ( <sup>+</sup> □ ) on the remote control, and use the direction buttons to adjust the highlighted / masked size.

Press the Color button ( ) on the remote control, and use the direction buttons to adjust the color of highlighted / masked area.

## • PIP (Picture in Picture) function

- Press the PIP button (
   ) to display an around quarter-size still image on a live display.
- Use the up / down button to move the still image to the top left and bottom left.
- 3. Use the left or right button to change the shift between still images.

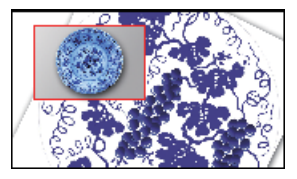

## Connect to a microscope

Connect to a microscope enables you to examine microscopic objects on a big screen.

- 1. Adjust the microscope and focus objects.
- 2. Choose an appropriate microscope adapter.
- 3. Microscope adapter accessories are applicable to Ø28mm,Ø31mm, Ø33mm, and Ø34mm eyepieces.

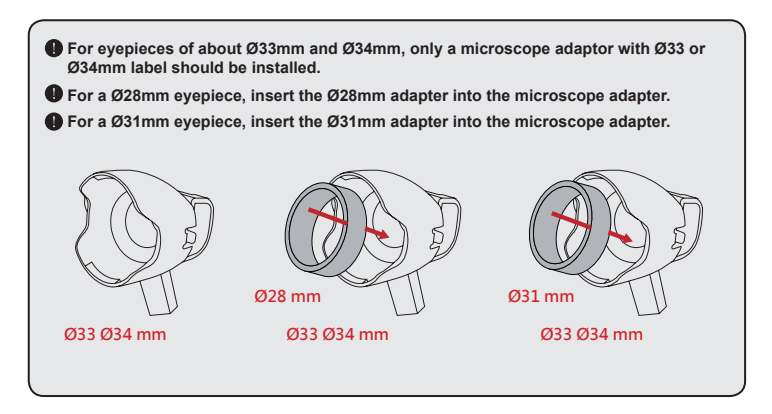

- 4. Mount the microscope adapter onto the Lens.

6. Connect the lens with microscope adapter to the microscope.

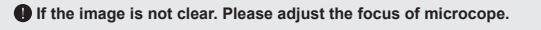

Press the AF button ( [AF]) or use the manual focus button on remote control to fine-tune the focus.

1. Power off the product.

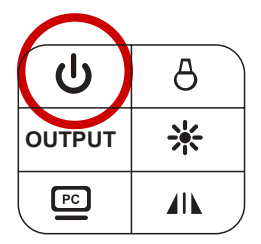

2. Unplug the AC adapter from the wall outlet. Disconnect the AC Adapter and all cables.

3. Fold the camera head and arms in the way shown in the figure.

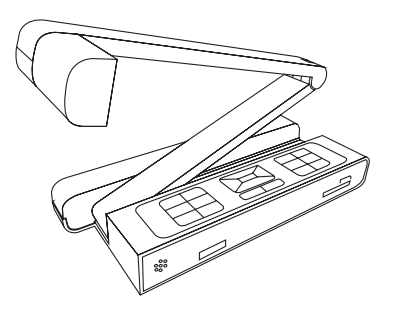

(+)

| Problem                                  | Cause                                                                                         | Solution                                                                                              |
|------------------------------------------|-----------------------------------------------------------------------------------------------|----------------------------------------------------------------------------------------------------|
| Cannot power on normally.                | The AC adapter is not<br>correctly connected to the<br>wall outlet or the document<br>camera. | Re-connect one end of the AC adapter<br>to the document camera and the other<br>end to a wall outlet. |
| Cannot take pictures<br>and video clips. | Out of memory.                                                                                | Free some space from the<br>SD / MMC card or the internal<br>memory.                                  |
|                                          | Using a "protected" SD card.                                                                  | Set the SD card to be writ-<br>ten in.                                                                |
| No image output after<br>connecting.     | The document camera is not<br>correctly connected to the<br>external device.                  | Re-connect all related cables with the<br>external device correctly.                                  |
|                                          | Incorrect input type of display output device.                                                | Set up correct input type of display<br>output device.                                                |
|                                          | Incorrect output switch setting<br>for display device.                                        | Switch output switch to correct mode.                                                                 |
|                                          | PC pass through button indicator is on.                                                       | Press [ PC] ] pass through button to turn off the function.                                           |
| The image is fuzzy.                      | Probably the distance of object is too close to the lens.                                     | Press AF button to auto focus or adjust<br>by Manual Focus.                                           |
| The image is reverse.                    | The document is not put in the recommend working area.                                        | Press [ <b>U</b> ] button to adjust the direction.                                                    |
| The image dose not move.                 | Camera image is set to<br>Freeze [ ]].                                                        | Press the [ ]] button on the control panel again toun-pause.                                          |
| Remote control<br>cannot work.           | No power.                                                                                     | Replace the AAA batteries in the<br>remote control.                                                   |
|                                          | Object is blocking the remote<br>control signal receiver of the<br>product.                   | Remove obstruction in front of the product.                                                           |
|                                          | The distance of usage is too far.                                                             | Stand closer to the product to use the remote control.                                                |

| Problem                                                                                                    | Cause                                                                                 | Solution                                                                                              |
|----------------------------------------------------------------------------------------------------|---------------------------------------------------------------------------------------|----------------------------------------------------------------------------------------------------|
| The LCD screen<br>displays "MEMORY<br>ERROR" or "CARD<br>ERROR" message or<br>memory card cannot<br>be read. | The format of the memory<br>card is not compatible with<br>the document camera.       | Format the card.                                                                                      |
|                                                                                                    | The memory card is<br>corrupted.                                                      | Replace the memory card with a new one.                                                               |
| Cannot delete the<br>pictures and video<br>clips, and also cannot<br>find them in the<br>memory card.        | The lost recordings are saved<br>in the internal memory.                              | The lost recordings are saved in the<br>internal memory.                                              |
| Cannot view the<br>video clips on my<br>computer.                                                            | Software is not installed on the computer.                                            | Software is not installed on the<br>computer.                                                         |
| TV screen does<br>notdisplay after<br>connecting the<br>product to TV.                                       | The product is not correctly<br>connected to the TV.                                  | Reconnect the product to TV correctly.                                                                |
| Noises occur when<br>viewing images on<br>the LCD screen or on<br>the computer.                              | The flicker setting does not<br>match the standard of the<br>country you are staying. | Adjust the flicker setting .For more<br>information, please refer to the "Flicker<br>Settings" table. |

## ADDITIONAL INFORMATION

#### Optoma global offices

For service or support, please contact your local office.

#### USA

47697 Westinghouse Drive, Fremont, CA 94539, USA www.optomausa.com

#### Canada

47697 Westinghouse Drive, Fremont, CA 94539, USA www.optomausa.com

#### Latin America

47697 Westinghouse Drive Fremont, CA 94539, USA www.optomausa.com

#### Europe

Unit 1. Network 41. Bourne End Mills. Hemel Hemnstead Herts HP1 2UJ, United Kingdom +44 (0) 1923 691 800 www.optoma.eu Service Tel : +44 (0)1923 691865 200

#### Benelux BV

Randstad 22-123 1316 BW Almere The Netherlands www.optoma.nl

#### France

Râtiment F 81-83 avenue Edouard Vaillant 92100 Boulogne Billancourt, France

#### Spain

C/ José Hierro.36 Of. 1C 28522 Rivas VaciaMadrid Spain

#### Deutschland

Wiesenstrasse 21 W D40549 Düsseldorf, Germany

#### Scandinavia

Lerpeveien 25 3040 Drammen Norway

PO.BOX 9515 3038 Drammen Norway

#### Korea

WOOMI TECH.CO.,LTD. +82+2+34430004 +82+2+34430005 4F, Minu Bldg.33-14, Kangnam-Ku, Seoul, 135-815, KOREA korea.optoma.com

Japan

6 888-289-6786

510-897-8601

888-289-6786

510-897-8601

6 888-289-6786

510-897-8601

services@optoma.com

+44 (0) 1923 691 888

service@tsc-europe.an

services@optoma.com

東京都足立区綾瀬3-25-18 株式会社オーエス services@optoma.com コンタクトセンター:0120-380-495

12F., No.213, Sec. 3, Beixin Rd.,

Xindian Dist., New Taipei City 231,

🖂 info@os-worldwide.co www.os-worldwide.com

+886-2-8911-8600 +886-2-8911-6550 services@optoma.com.tw sia.optoma.com

#### www.optoma.com.tw a Hona Kona

Taiwan R.O.C.

Unit A. 27/F Dragon Centre, 79 Wing Hong Street, Cheung Sha Wan, Kowloon, Hong Kong w

#### China

Taiwan

5F. No. 1205. Kaixuan Rd., Changning District Shanghai, 200052, China w

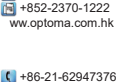

+852-2396-8968

+86-21-62947375 ww.optoma.com.cn

| ( | +33 1 41 46 12 20 |
|---|-------------------|
| F | +33 1 41 46 94 35 |
| 2 | savoptoma@optoma. |

+31 (0) 36 820 0252

+31 (0) 36 548 9052

+34 91 499 06 06 +34 91 670 08 32

+49 (0) 211 506 6670 R +49 (0) 211 506 66799 🖾 info@optoma.de

| (  | +47 32 98 89 90 |
|----|-----------------|
| E. | +47 32 98 89 99 |
| 2  | info@optoma.no  |

TS-82-925-90021